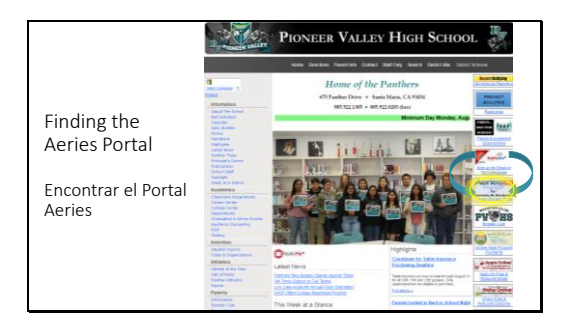

 

 Login Email

 Correo electrónico

 Unknown or Forgotten Passwords

 Ontraseñas desconocidas u olvidadas

 Contraseñas desconocidas u olvidadas

|                                         | Step 1<br>Send Email Verification                                                                                                    |
|-----------------------------------------|----------------------------------------------------------------------------------------------------|
|                                         | Please enter your email address into the field below:                                                                                                    |
|                                         | Email Address:                                                                                                    |
|                                         | A verification email will be sent to your email address from:<br>aeries@smjuhsd.k12.ca.us<br>Before continuing, please add this email address to your<br>contacts or safe senders list, to ensure you receive this email. |
| Forgotten or Unknown                    | Next                                                                                                    |
| Passwords                               | Beturn to Login Page                                                                                                    |
| Contraseñas desconocidas<br>u olvidadas | Step 2<br>Email Verification                                                                                                    |
|                                         | A verification email has been sent to your email address from:<br>aeries@smjuhsd.k12.ca.us<br>Click the Click Here link provided in the email or copy and paste<br>the Email Code into the field below                    |
|                                         | Email Address:                                                                                                    |
|                                         | Email Code:                                                                                                    |
|                                         | Next                                                                                                    |

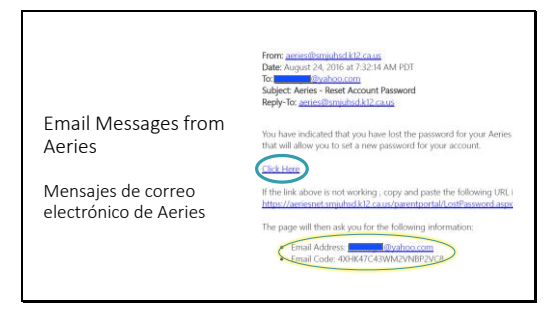

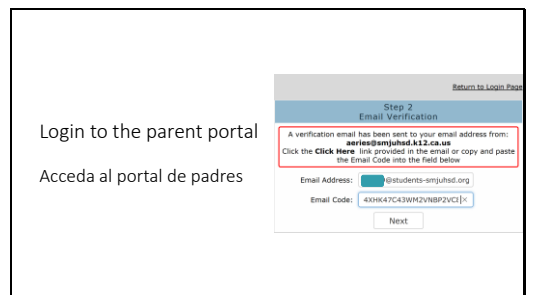

|                            | Beturn to Login Page                                                                               |
|----------------------------|----------------------------------------------------------------------------------------------------|
|                            | Final Step<br>Set New Password                                                                     |
|                            | Thank you for confirming your email address. You may now enter a<br>new password for your account. |
| Login to the parent portal | ReType New Password:                                                                               |
| Acceda al portal de padres |                                                                                                    |
|                            | Return to Login Page                                                                               |
|                            | Complete                                                                                           |
|                            | Your password has been adjusted. You may now login to Aeries.                                      |
|                            | Return to Login Page                                                                               |
|                            |                                                                                                    |

The link to the student portal can be found on the school website <u>www.pvhspanthers.org</u>

To login to the portal, you must use the email address on file with the school.

The first time you use Aeries, click "Forgot Password?"

## Step 1:

You must use the email address on file with the school. If you do not have an email address, you must sign up for one before proceeding.

## Step 2:

When you get to this screen, switch tabs and sign in to your email account.

Find and open the email message from <u>aeries@smjuhsd.k12.ca.us</u>

Click on the "Click Here" link.

If you cannot click on the link, you will need to copy and paste the email code from this email into the portal

The "Click Here" link takes you back to this webpage and autofills your email address and code.

Click "Next"

Type in your new password. You need to type it in twice. Click "Next"

On the following screen choose "Return to Login Page"